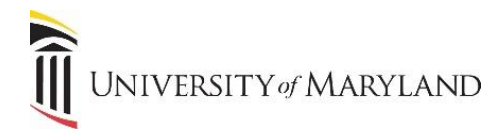

## **Accessing Poll Everywhere**

Poll Everywhere is a web-based application that allows users to embed interactive polls into presentations, including Zoom and Blackboard. It's available to all faculty and staff at UMB.

## Accessing Poll Everywhere

- Go to PollEverywhere.com
- Click **Log In** in the upper right-hand corner.

| Doll Everywhere | Higher Ed ${}^{\scriptstyle \checkmark}$ | Corporate ~ | Resources $^{\vee}$ | Pricing | Contact Sales | Sign up | Log in $\rightarrow$ |   |
|-----------------|------------------------------------------|-------------|---------------------|---------|---------------|---------|----------------------|---|
|                 |                                          |             |                     |         |               |         |                      | 1 |

- Enter your UMB email address in the *Email or username* field.
  - If you already have a Poll Everywhere account that uses your UMB email, please go to Pg. 2 and review the instructions for "Existing Poll Everywhere Account".

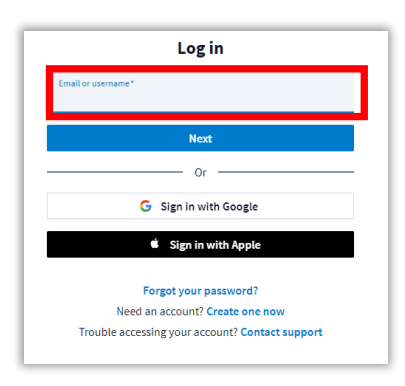

- Click Next.
- Click Log in with your UMID.

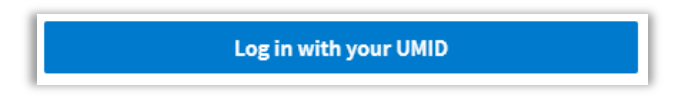

Follow the prompts to sign-in through SSO and DUO and you will then be directed to your Poll Everywhere UMB account.

| Home                                               |                  |                   | O PollEv.com/sarahsteinberg2 |
|----------------------------------------------------|------------------|-------------------|------------------------------|
| + Activity                                         | Go to activities | Recent activities |                              |
| Activity response URL  OllEv.com/sarahsteinberg293 | edit             |                   |                              |
| Activity status<br>No activated activity.          |                  |                   |                              |
|                                                    |                  |                   |                              |
| Apps                                               | Support center   | Reports           |                              |

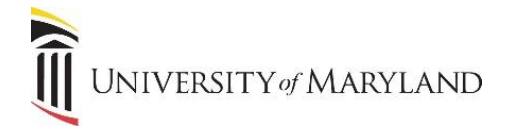

## **Existing Poll Everywhere Account**

If you have an existing Poll Everywhere account that uses your UMB email, you'll receive the following error message when trying to sign in:

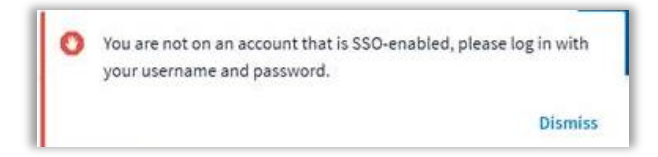

To access your account through the UMB SSO, you'll need to do the following:

- Email <u>PollEverywhere@umaryland.edu</u> and request an invitation to join the UMB account.
- A Poll Everywhere Admin will review your email and send an invitation. The invitation email will come from "Poll Everywhere <no-reply@polleverywhere.com>".
- Once received, click Accept Invitation.
- You'll be directed to a landing page that says "Join University of Maryland, Baltimore's account" **EXIT** away from this page and return to <u>PollEverywhere.com</u>.
- Enter your school email address, click Next and then select Log-in with Password.

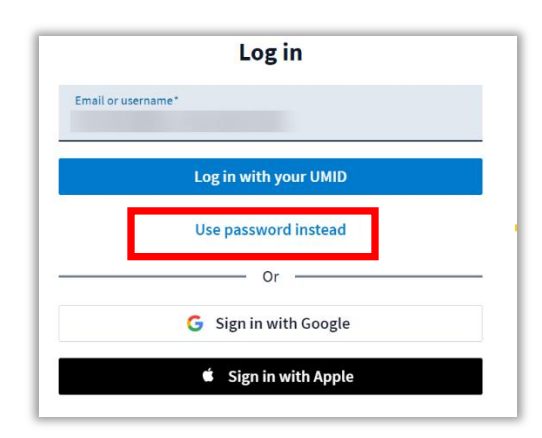

• Once on the Poll Everywhere landing page, click on the **Profile** icon towards the lower left-hand corner of the page.

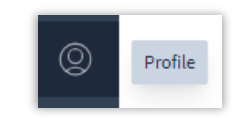

• Click View Invitations.

| Dismiss View invitations |
|--------------------------|
|                          |

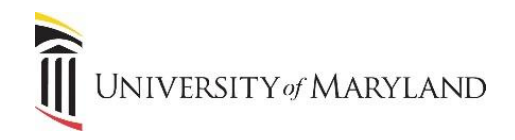

## • Click Accept.

| invited by      | Tmail                       | Account                                              | invited on         |
|-----------------|-----------------------------|------------------------------------------------------|--------------------|
| Tom Hockenumith | thockenumithijumaryland.edu | University of Maryland, Baltimore<br>Adaptive Reject | September 18, 2024 |
|                 |                             | 1                                                    |                    |